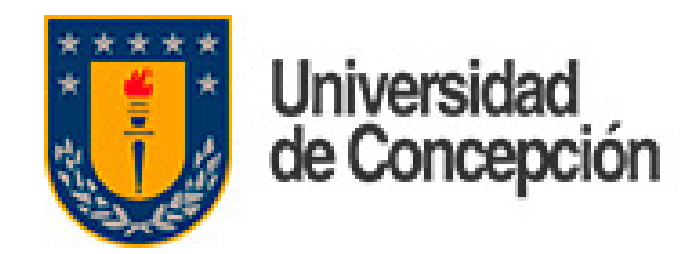

# Migración de Correos Envío de correo @udec.cl desde Gmail

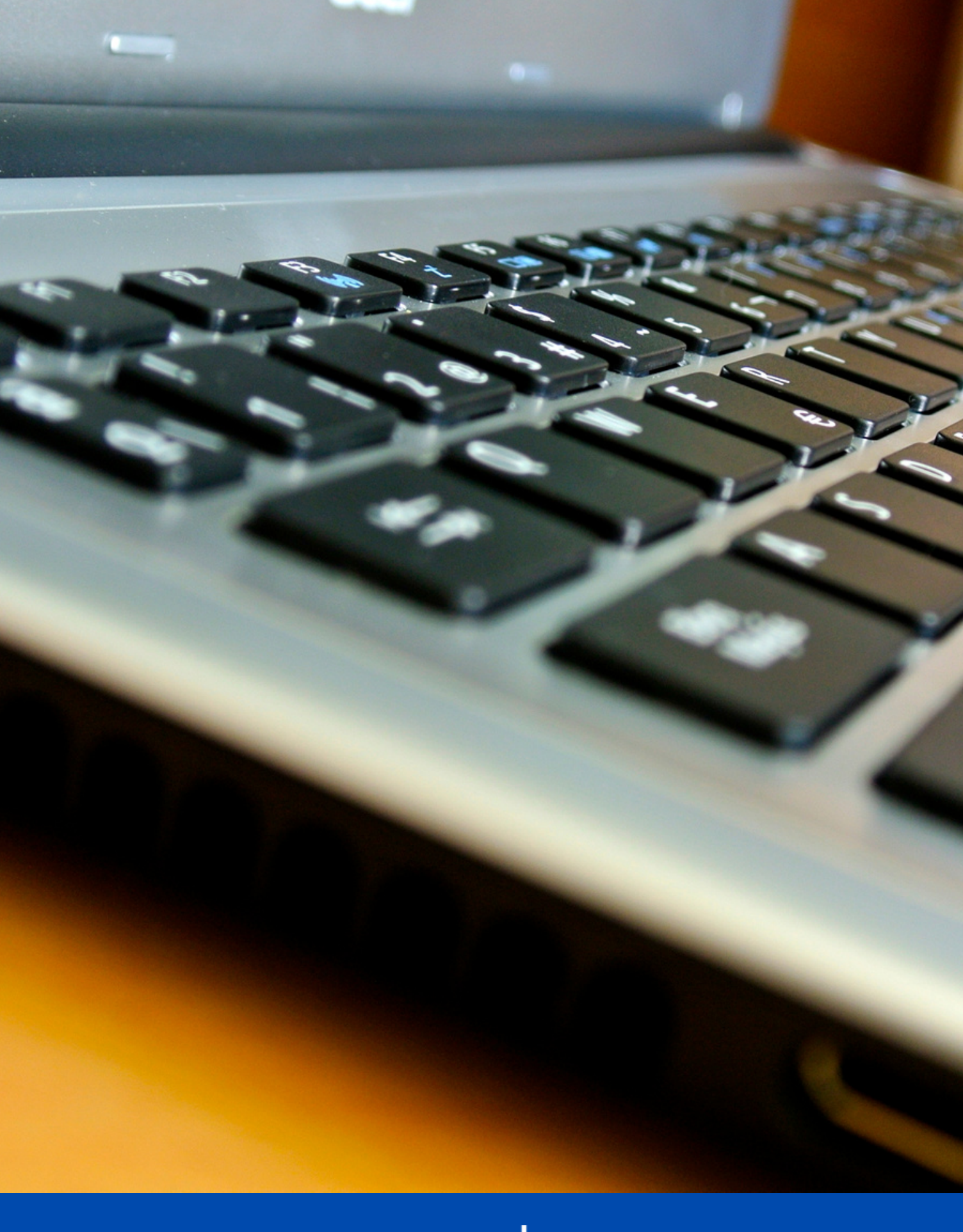

DTI

Dirección de Tecnologías de Información de la Universidad de Concepción

### Envío de correo @udec.cl desde Gmail

Para enviar correo desde Gmail con la cuenta @udec.cl se debe añadir otra dirección de correo electrónica. Para ello, en Gmail se pincha el ícono "Configuración" y se escoge la opción "Ver todos los ajustes"

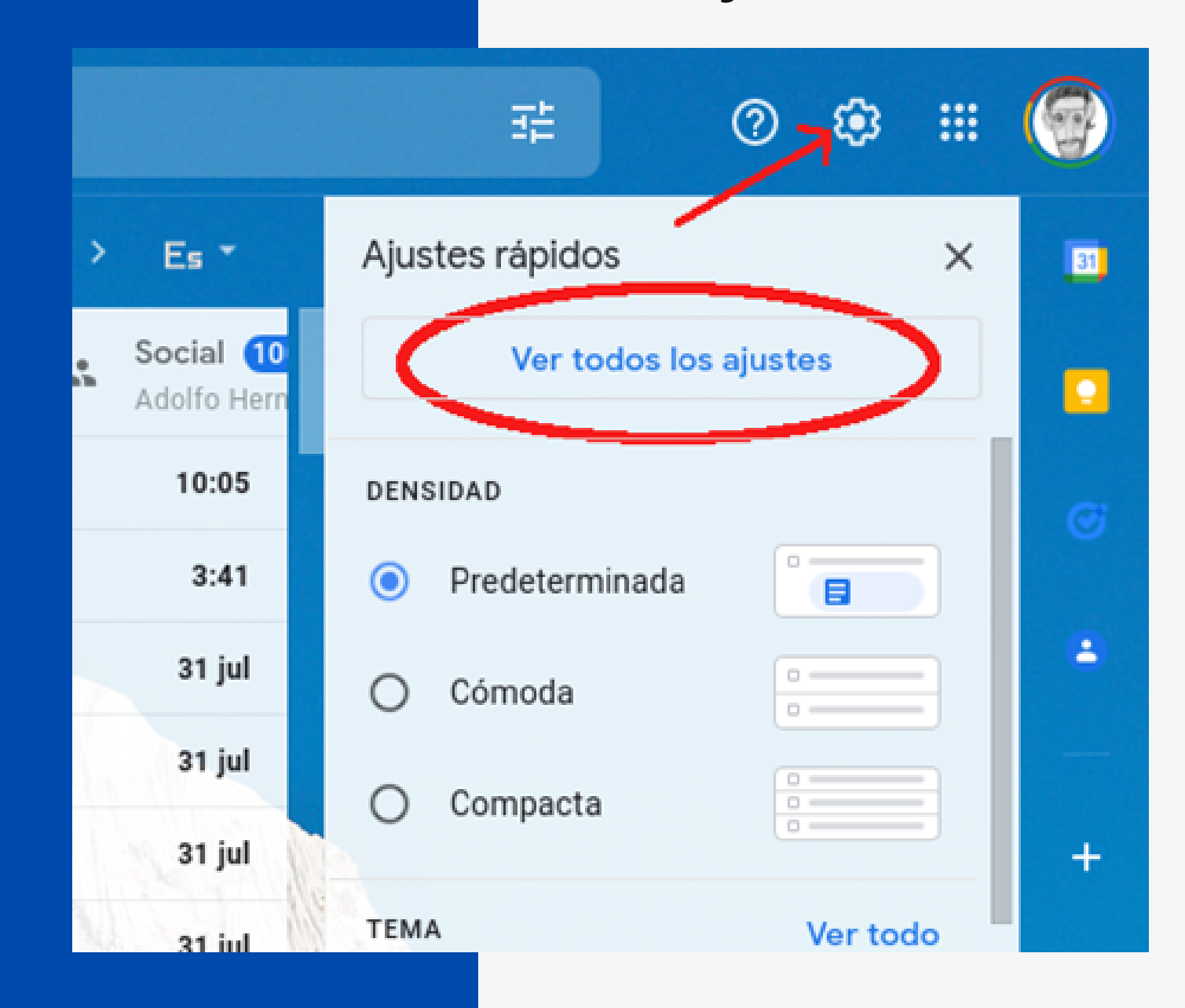

Luego se escoge la pestaña "Cuentas e Importación". En esta pestaña se pincha la opción "Añadir otra dirección de correo electrónico"

| Configuración                                                                                                   |                                                                                                    |
|----------------------------------------------------------------------------------------------------|----------------------------------------------------------------------------------------------------|
| General Etiquetas Rec                                                                                           | ibidos Cuentas e importación diltros y direcciones bloqueadas R                                                                                           |
| Complementos Chat y N                                                                                           | leet Avanzadas Sin conexión Temas                                                                                                    |
| Cambiar la configuración d<br>la cuenta:                                                                        | e Cambiar contraseña<br>Cambiar opciones de recuperación de contraseña<br>Otra configuración de la cuenta de Google                                       |
| ¿Usas Gmail para trabajar?                                                                                      | Las versiones para empresas de Google Workspace proporcionan una o<br>(tunombre@example.com), más espacio de almacenamiento y herramie<br>Más información |
| Importar correo y contacto<br>Más información                                                                   | s: Importa desde Yahoo!, Hotmail, AOL u otras cuentas POP3 o de correo<br>Importar correo y contactos                                                     |
| Enviar como:                                                                                                    | @gmail.com>                                                                                                    |
| (Utiliza Gmail para enviar<br>mensajes desde otras<br>direcciones de correo<br>electrónico.)<br>Más información | Añadir otra dirección de correo electrónico                                                                                                    |

### Envío de correo @udec.cl desde Gmail

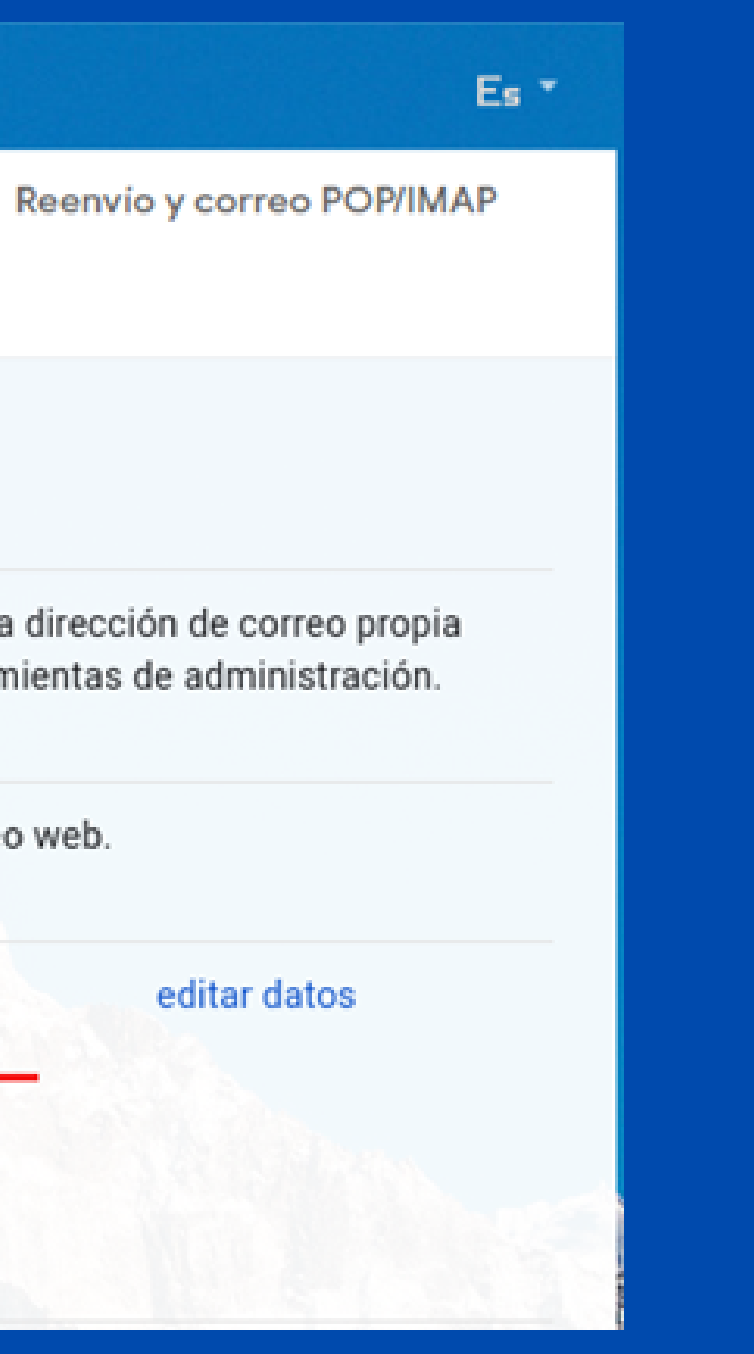

### Envío de correo @udec.cl desde Gmail

Se abrirá un cuadro de diálogo donde se debe indicar el "Nombre" (Ej. Juan Pérez), la dirección de correo electrónico" (Ej. jperez@udec.cl) y NO marcar la opción "Tratarlo como un alias". Se continúa el proceso oprimiendo el botón "Siguiente paso >>"

|                 | ₿                                    | Gmail - Añadir otra dirección de correo tuya - Google Chrome                                                                              |  |
|-----------------|--------------------------------------|----------------------------------------------------------------------------------------------------|--|
| a               |                                      | mail.google.com/mail/u/0/?ui=2&ik=eb1ab2ba28&jsver=q0cI4qQRjTI.eses5&c                                                                    |  |
|                 | Añadir otra dirección de correo tuya |                                                                                                    |  |
| M<br>s (        | E<br>(e                              | scribe los datos de tu otra dirección de correo electrónico.<br>En el mensaje que envíes se mostrarán tu nombre y tu dirección de correo) |  |
| as<br>ne<br>cic |                                      | Nombre: Dirección de correo<br>electrónico: electrónico:                                                                                  |  |
|                 |                                      | Especificar otra dirección de respuesta (opcional)                                                                                        |  |
| pa<br>ai<br>ór  |                                      | Cancelar Siguiente paso »                                                                                                    |  |
| Y<br>o          |                                      |                                                                                                    |  |

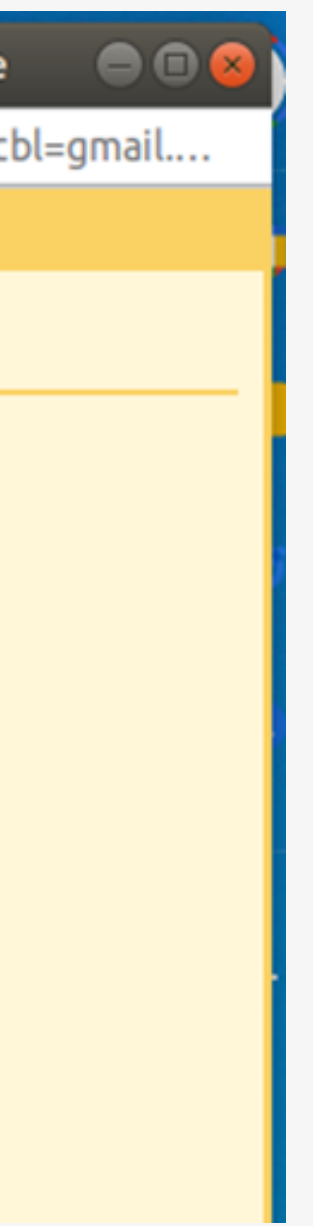

En este cuadro se debe indicar el "Servidor SMTP:" completar con: smtp.udec.cl como lo muestra la imagen, junto con el puerto 587. Luego indicar el nombre de usuario sin "@udec.cl". (Ej. jperez) y la contraseña de su cuenta UdeC. Para continuar oprimir el botón "Añadir cuenta >>"

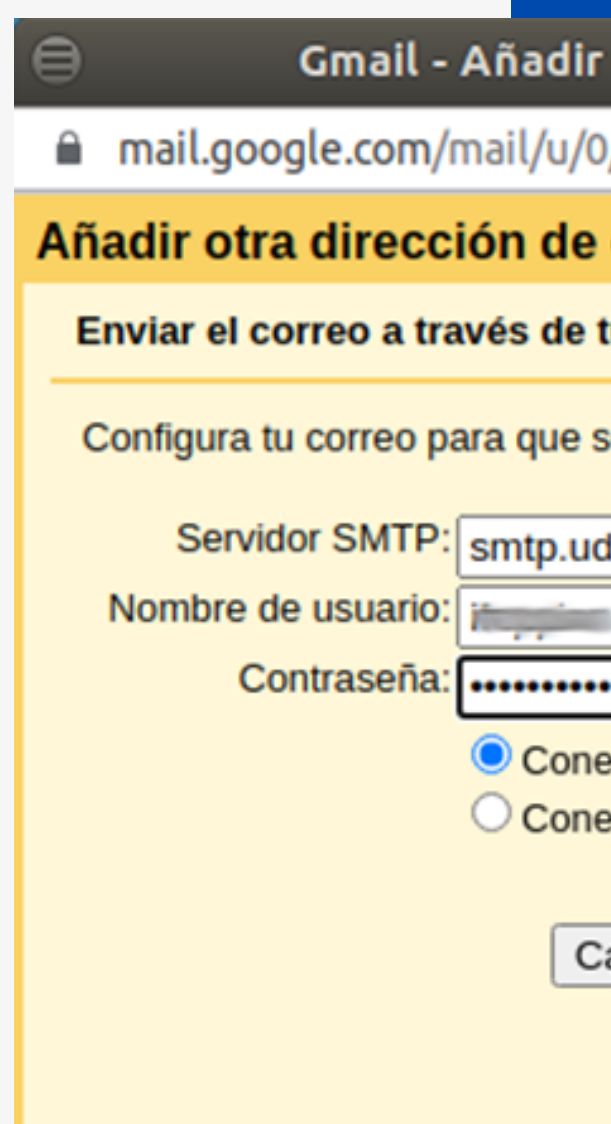

#### Envío de correo @udec.cl desde Gmail

| otra dirección de correo tuya - Google Chrome 👘 🔵 🔿                                       |                                      |  |  |  |
|-------------------------------------------------------------------------------------------|--------------------------------------|--|--|--|
| /?ui=2&ik=eb1ab2ba28&jsver=q0c                                                            | 14qQRjTI.eses5&cbl=gm •              |  |  |  |
| correo tuya                                                                               |                                      |  |  |  |
| tu servidor SMTP                                                                          |                                      |  |  |  |
| e envíe a través de los servidores SM                                                     | TP de udec.cl <u>Más información</u> |  |  |  |
| lec.cl                                                                                    | Puerto: 587 🗸                        |  |  |  |
|                                                                                           |                                      |  |  |  |
| •••••                                                                                     |                                      |  |  |  |
| exión segura mediante <u>TLS</u> <b>(recomendada)</b><br>exión segura mediante <u>SSL</u> |                                      |  |  |  |
| ancelar « Atrás <b>Añadir cuenta »</b>                                                    |                                      |  |  |  |
|                                                                                           |                                      |  |  |  |
|                                                                                           |                                      |  |  |  |
|                                                                                           |                                      |  |  |  |

### Envío de correo @udec.cl desde Gmail

Si la cuenta está correcta se enviará un correo a su cuenta @udec.cl con un código de confirmación el cual deberá ingresar en el siguiente cuadro:

| Añadir otra dirección de correo tuya                                                                                                    |  |  |
|----------------------------------------------------------------------------------------------------|--|--|
| Confirma la verificación y añade tu dirección de correo                                                                                                    |  |  |
| Enhorabuena, hemos localizado tu otro servidor y hemos verificado tus credenciales. Ahora solo<br>queda un paso.                                                                                   |  |  |
| Se ha enviado un mensaje con el código de confirmación a <b>@udec.cl</b> .<br>[ <u>Volver a enviar el correo</u> ]<br>Si quieres añadir tu dirección de correo, sigue uno de estos procedimientos: |  |  |
| Haz clic en el enlace del mensaje de confirmación Escribe y verifica el código de confirmación Verificar                                                                                           |  |  |
|                                                                                                    |  |  |
|                                                                                                    |  |  |

### Para finalizar oprimir el botón "Verificar".

### Para enviar un nuevo correo desde Gmail se debe escoger el remitente como lo muestra la imagen

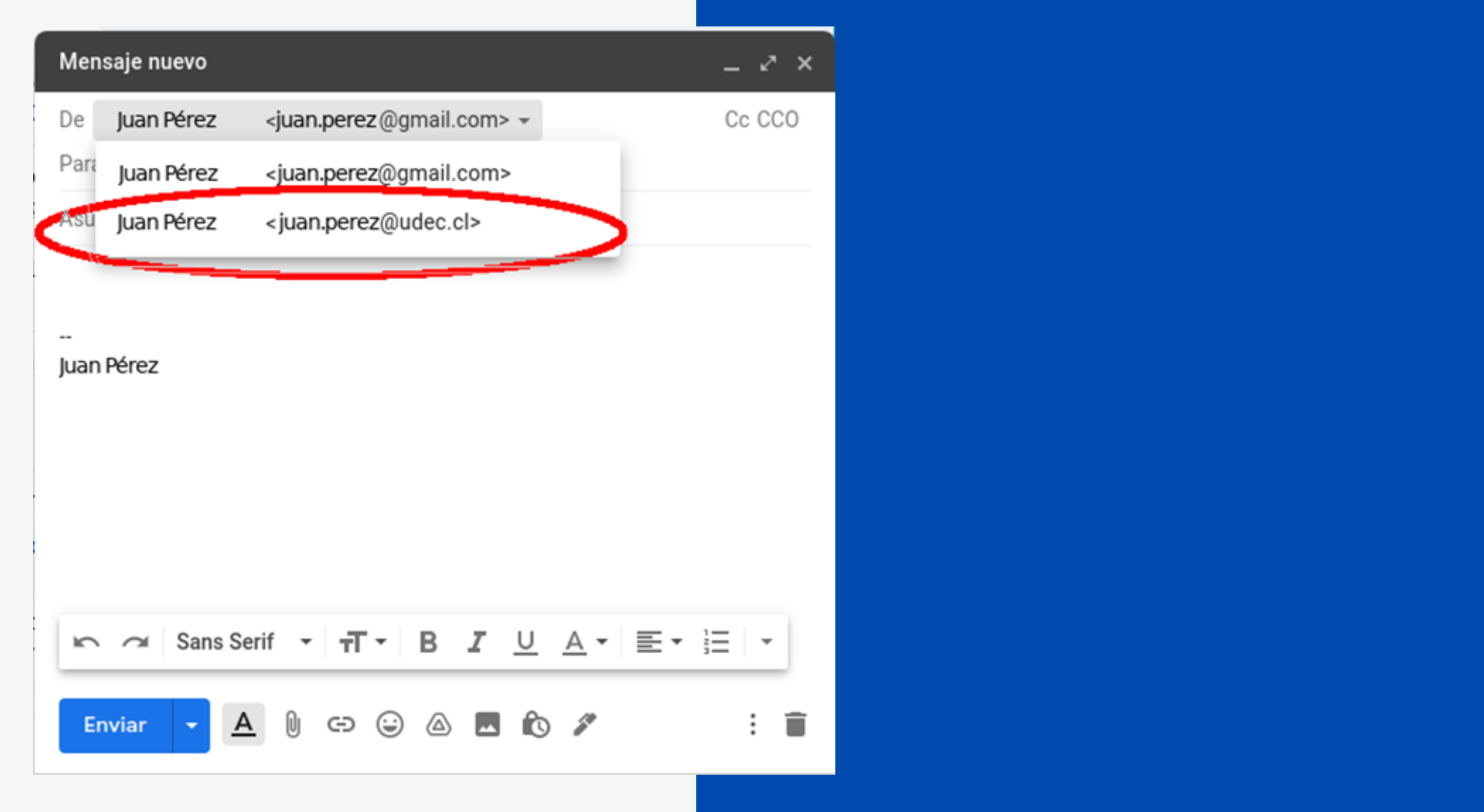

### Envío de correo @udec.cl desde Gmail

# Visite unificacion.udec.cl para más tutoriales y ayuda.

## Si tiene consultas técnicas escriba a dti@udec.cl

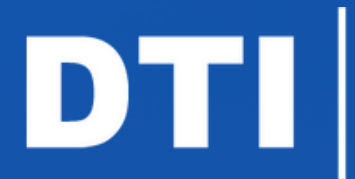

Dirección de Tecnologías de Información de la Universidad de Concepción